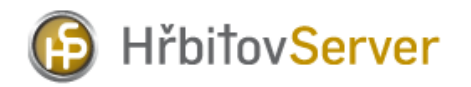

## Hlavní strana

Menu aplikace

# Informace o hřbitově

Menu na stránce Hřbitov

# Vyhledávání hrobů

Vyhledávání dle zemřelých z náhrobků Vyhledávání dle hrobových míst Zrušené hrobové místo Nové hrobové místo

# Mapa hřbitova

Nástroje pro práci s mapou Měření v mapě

# Hlavní strana DOMŮ

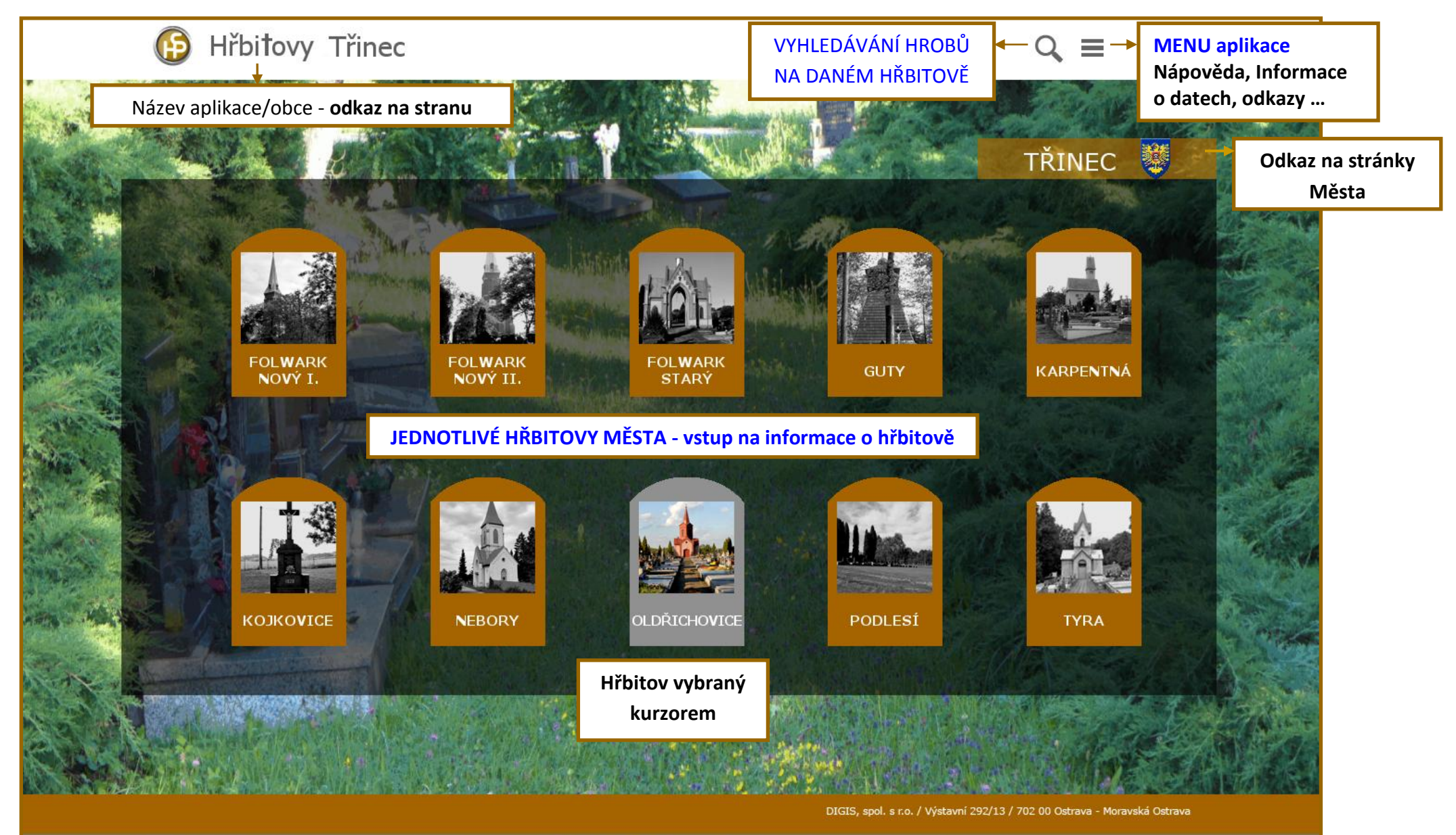

## **MENU** aplikace

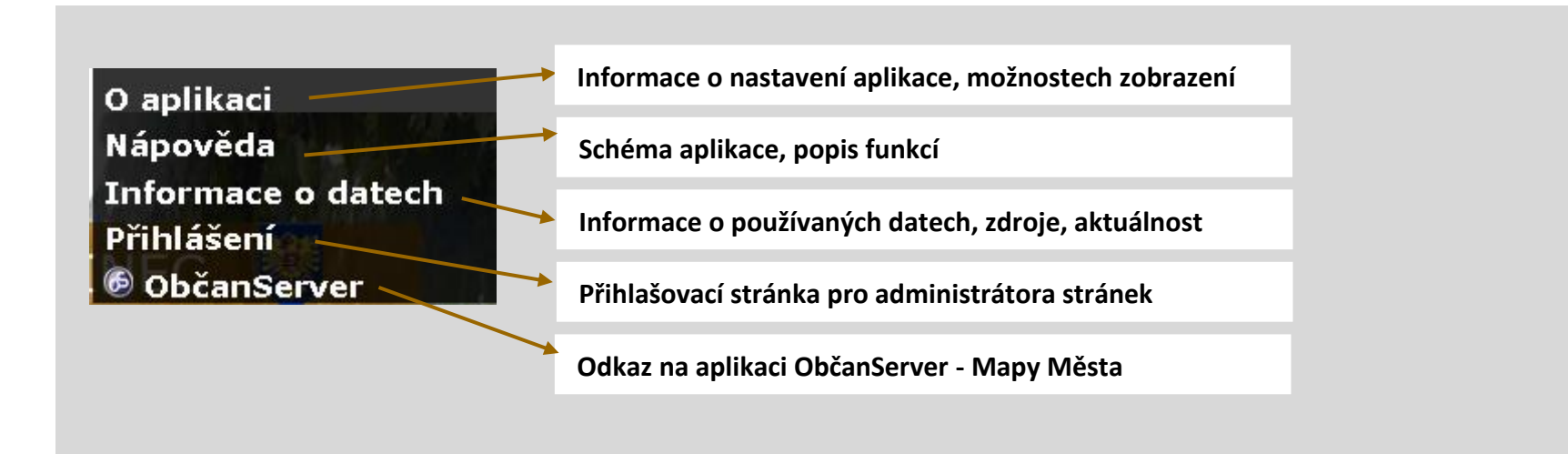

V MENU mohou být další potřebné odkazy.

# Informace o hřbitově

VYHLEDÁVÁNÍ HROBŮ NA DANÉM HŘBITOVĚ MENU aplikace Nápověda, Informace o datech, odkazy ...

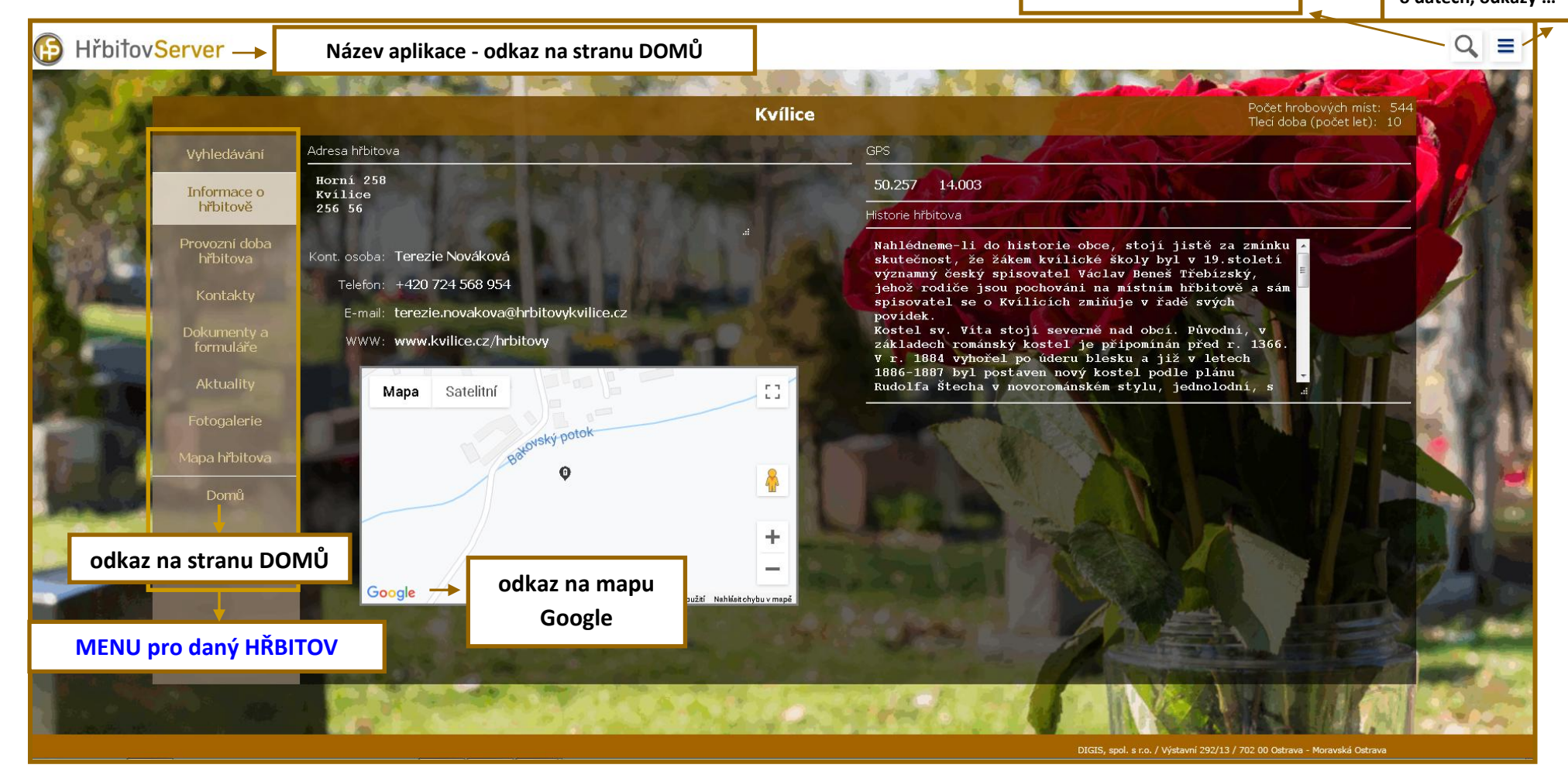

# MENU na stránce HŘBITOV

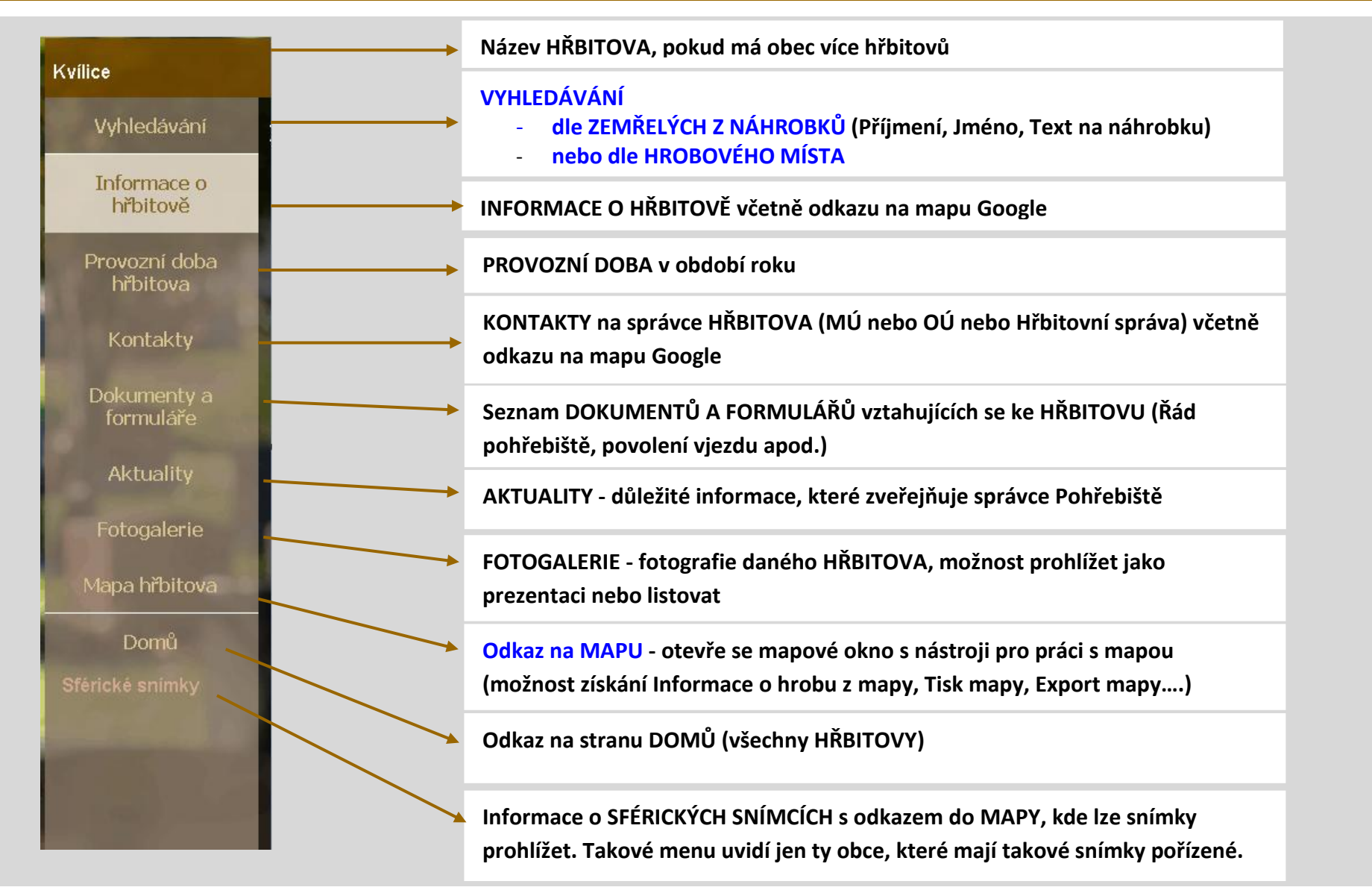

Do MENU mohou být doplněny další potřebné odkazy.

# Vyhledávání hrobů

#### Vyhledávat můžeme dvěma způsoby:

- Vyhledávání dle ZEMŘELÝCH Z NÁHROBKŮ
- Vyhledávání dle HROBOVÉHO MÍSTA

Při prvním spuštění vyhledávání se zobrazí Úvodní obrazovka s jednoduchou nápovědou.

### B HřbitovServer

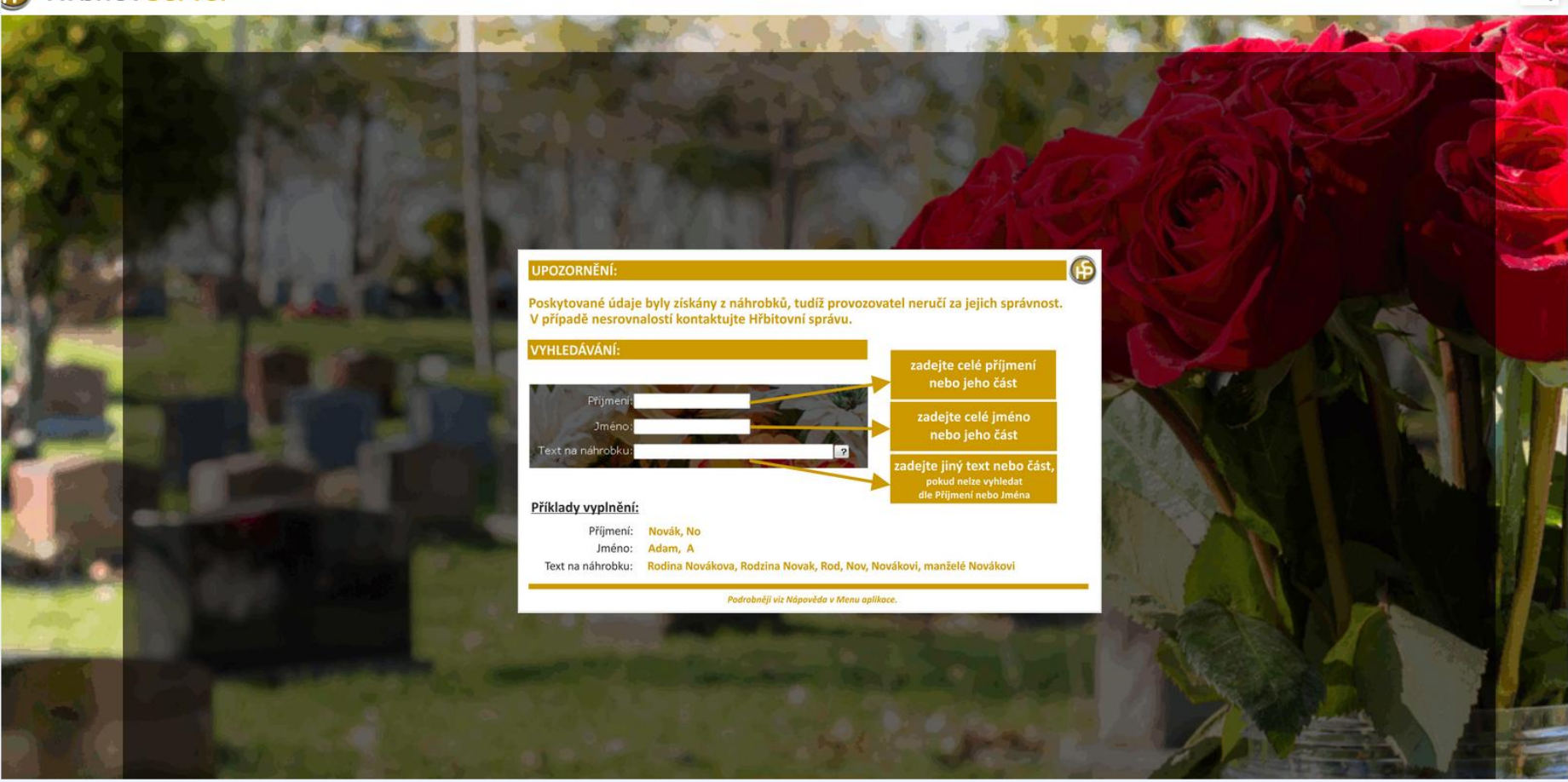

Q

### Vyhledávání dle zemřelého – z náhrobků

Můžeme vyhledávat dle příjmení, jména, jiného textu na náhrobku nebo data narození či úmrtí. Parametry vyhledávání je možno také kombinovat.

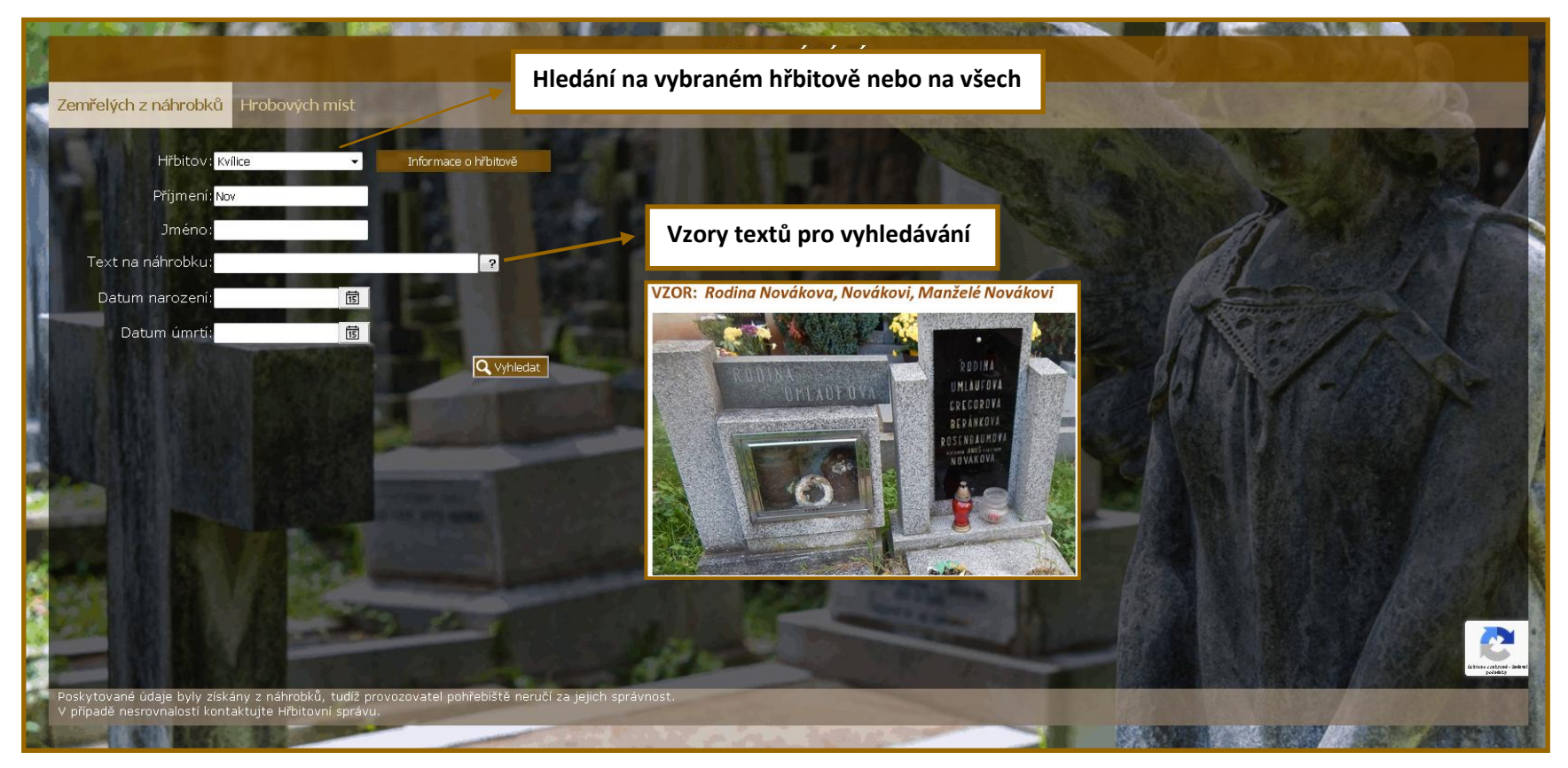

Je možno zadat celé příjmení (jméno) nebo jen část (Novák, Nov, No ....)

Po potvrzení výběru se otevře tabulka s výsledky vyhledávání.

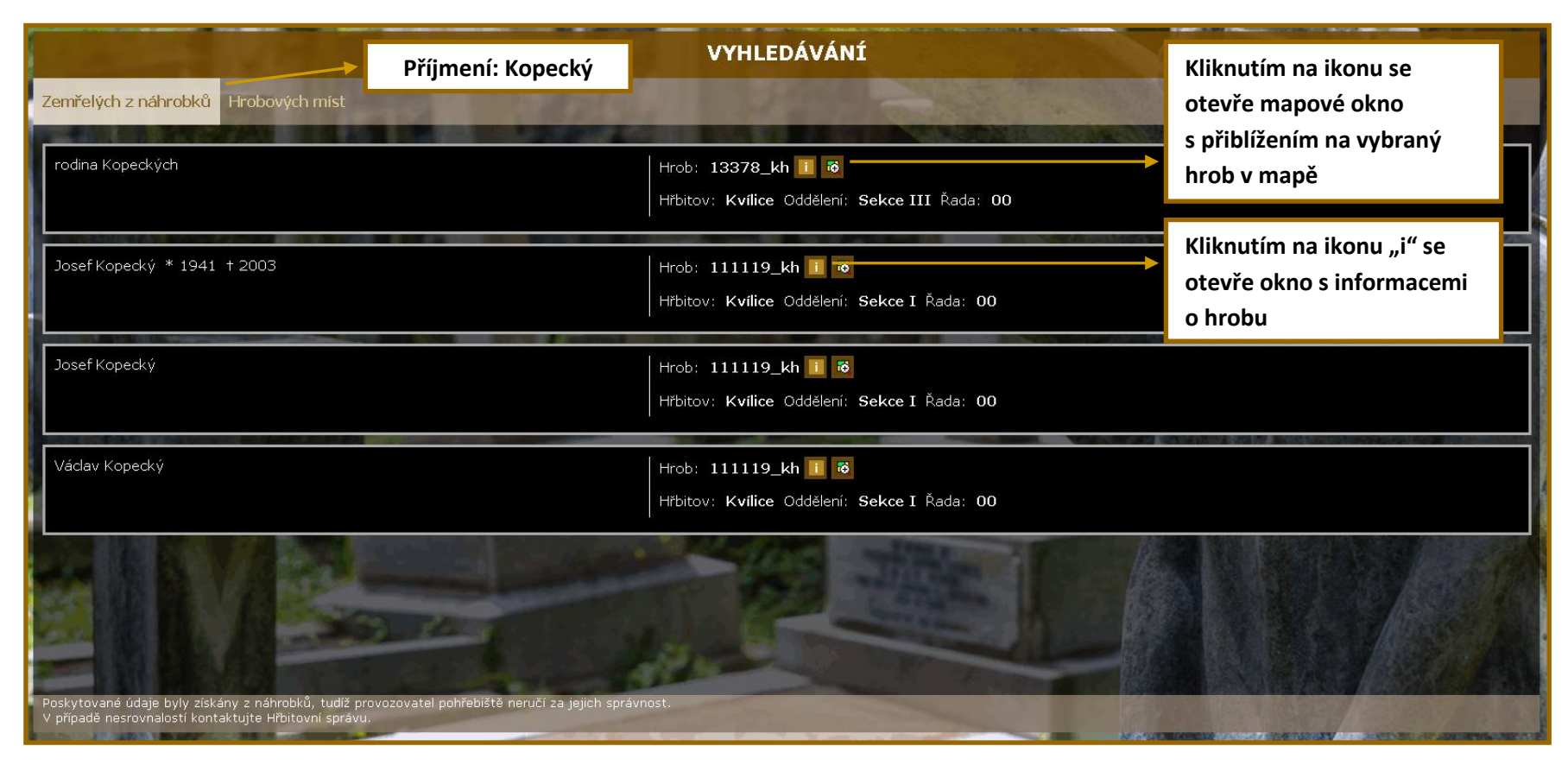

#### Kombinace parametrů vyhledávání

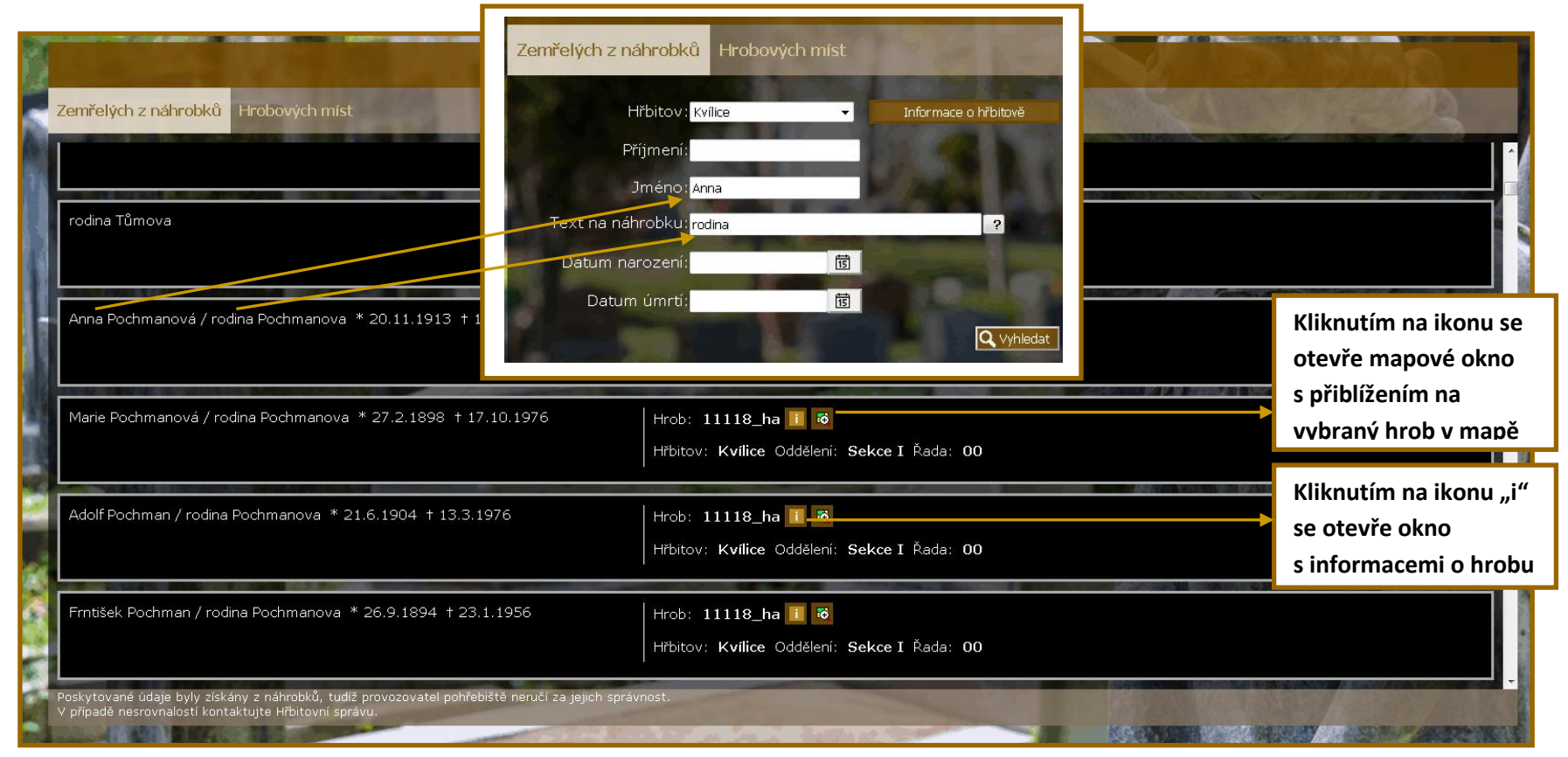

### Vyhledávání dle hrobového místa

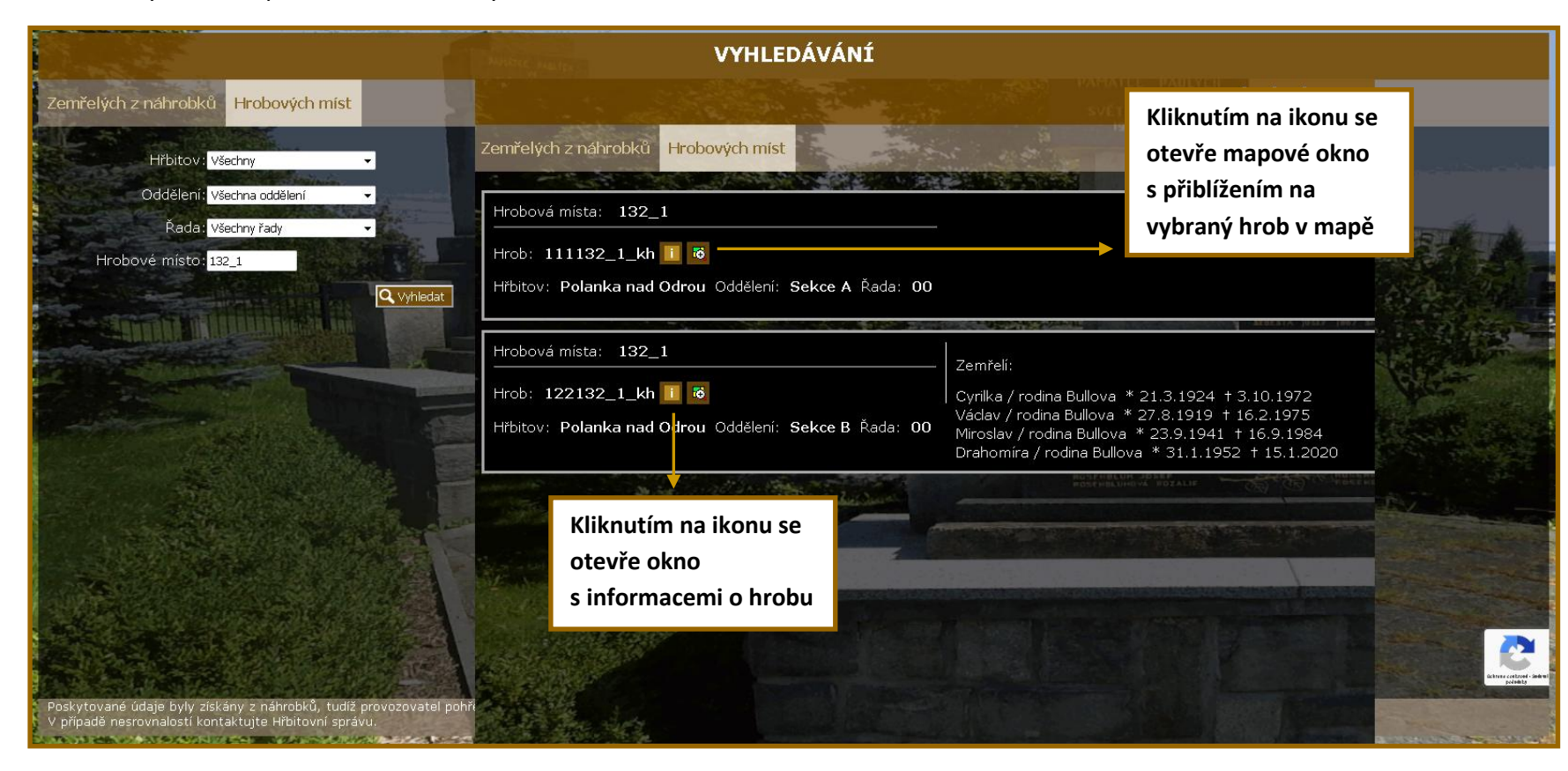

Můžeme vyhledávat podle oddělení, řady či konkrétního čísla hrobového místa.

### Zrušené hrobové místo

Červený křížek s informací "hrob zrušen" označuje místo, které bylo zrušeno a nelze jej zobrazit v mapě.

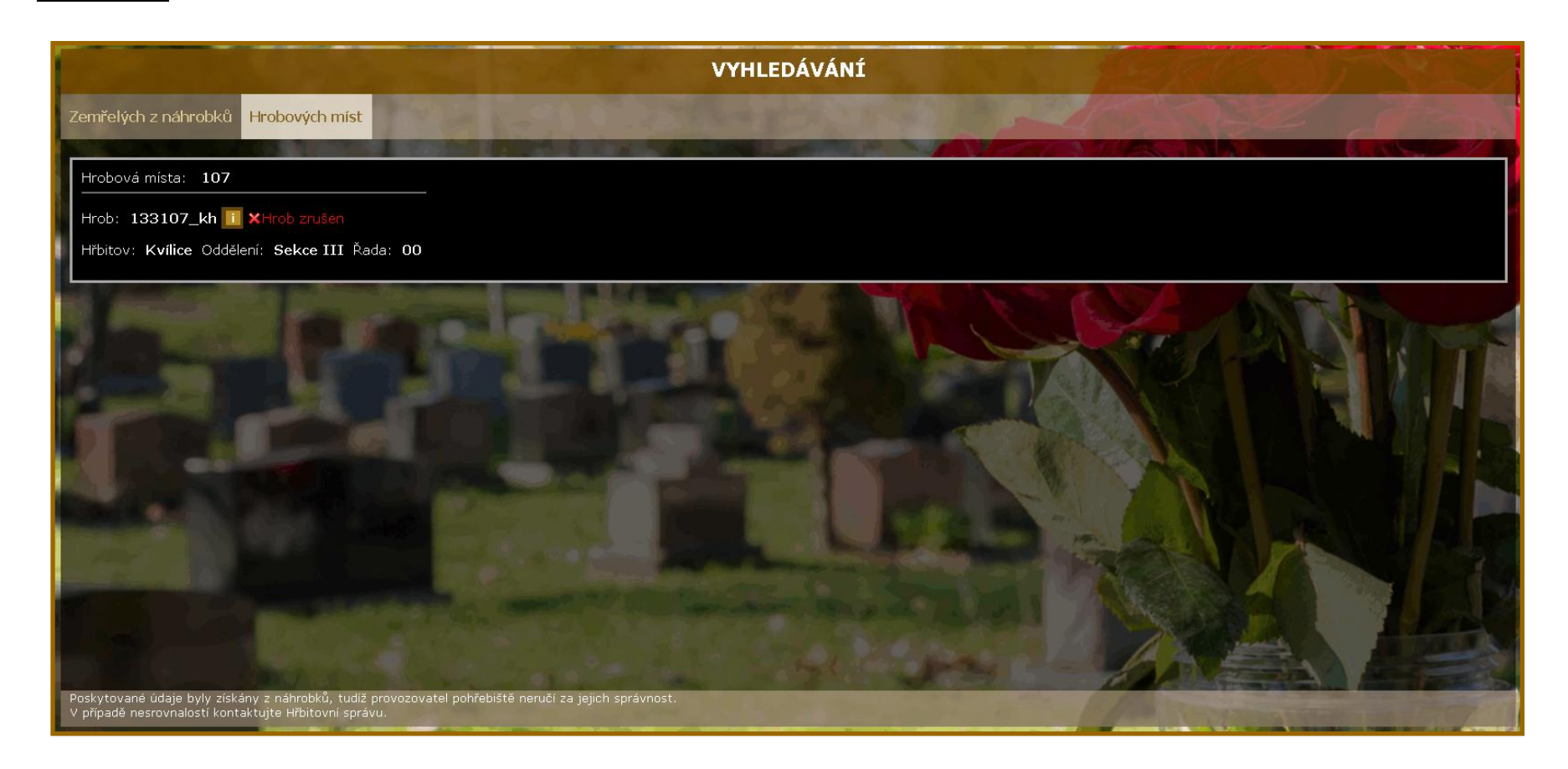

Zpět na Vyhledávání

Zpět na Obsah

### Nové hrobové místo

Nová hrobová místa mají ve sloupci "mapa" ikonu pro zobrazení v mapě. V mapě se toto místo zobrazí až po aktualizaci grafických dat, kdy dojde k propojení popisných informací s grafickým obrazem.

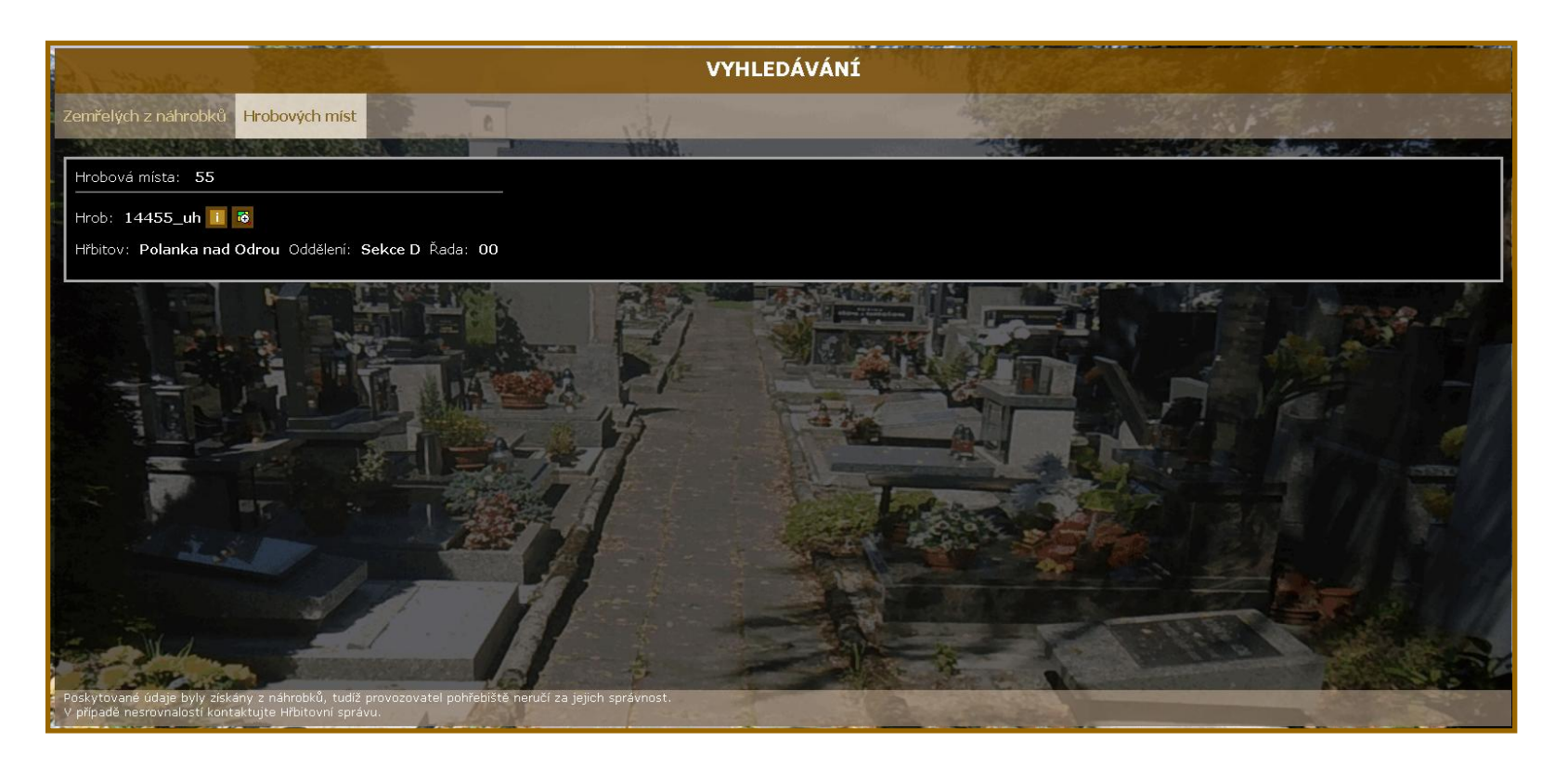

# MAPA hřbitova

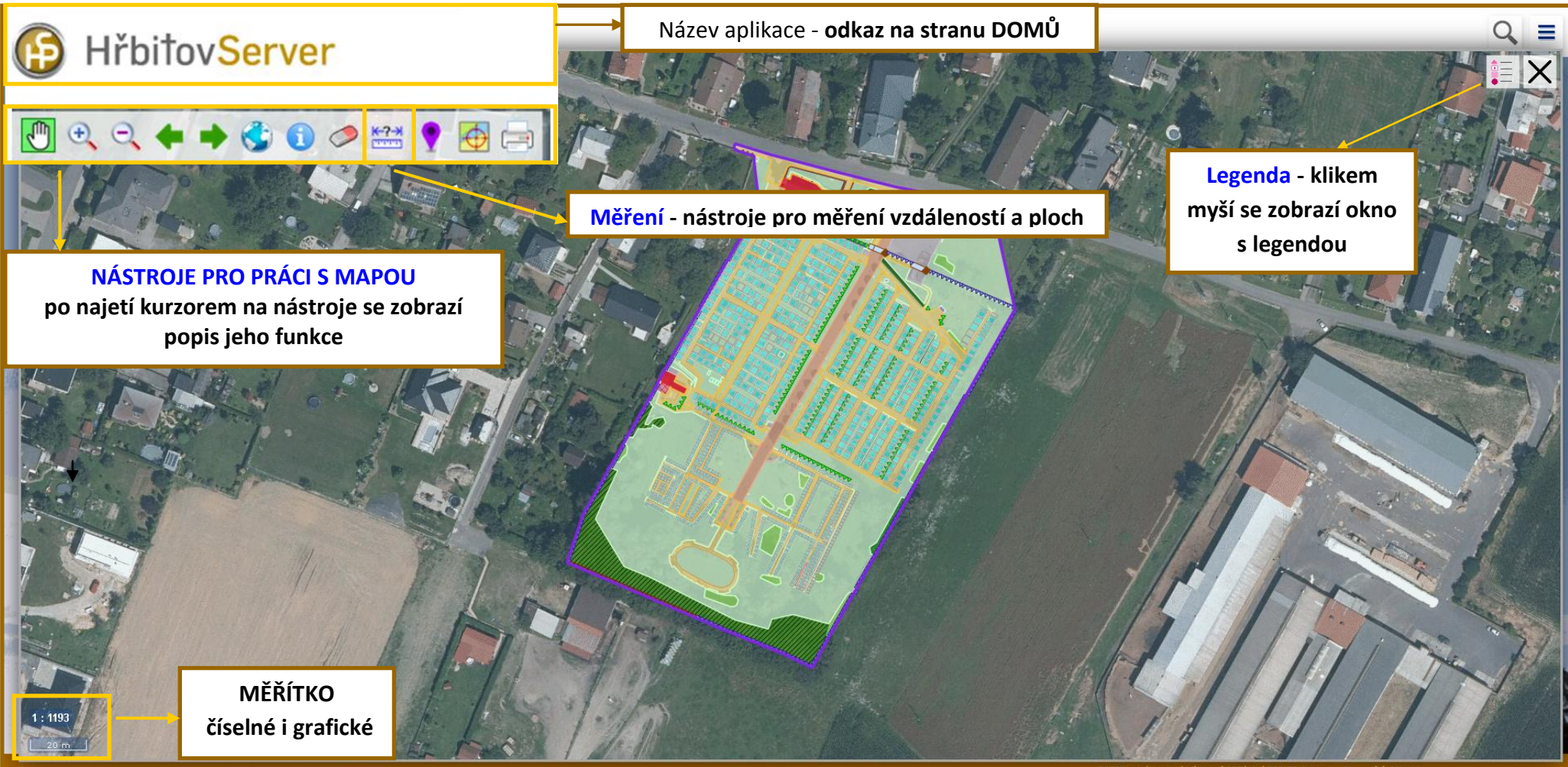

DIGIS, spol. s r.o. / Výstavní 292/13 / 702 00 Ostrava - Moravská Ostrava

### NÁSTROJE pro práci s mapou

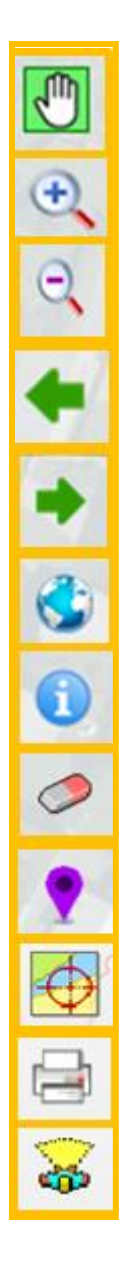

Posun mapy - tažením myši se posune mapa bez změny měřítka

Přiblížení - vyznačí oblast pro přiblížení

Oddálení - tažením myši se vyznačí oblast pro oddálení

Předchozí výřez - vrátí se předchozí zobrazený výřez

Následující výřez – posune se na následující výřez

Rozsah mapové kompozice - nastaví se zobrazení na celý rozsah mapové

#### Informace o objektu

Zrušit výběr - smažou se všechny nebo předem vybrané objekty měření

Přiblížení - na aktuální pozici v mapě

Souřadnice - zjištění souřadnic bodu v mapě

Tisk mapy – vytvoření předefinovaného tiskového výstupu

**SpehereView** – prohlížeč sférických snímků (mají pouze ti uživatelé, kteří takové snímky mají pořízené)

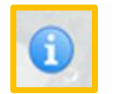

### Informace o hrobu

Po kliknutí na hrob v mapě se zobrazí okno s detailními informacemi o hrobu – hrobová místa, fotografie hrobu, zemřelí na náhrobku.

Hřbitov: Polanka nad Odrou Oddělení: Sekce A Řada: 00

Zemřelí na náhrobku

Arnošt / rodina Theimerova \* 7.7.1901 † 6.12.1983 Štěpánka / rodina Theimerova \* 1.4.1904 † 16.12.1995 Jindřich / rodina Theimerova \* 4.4.1936 † 8.7.2011

Hrob: 11185\_1\_kh 🔯

Hrobová místa: 85\_1 85\_2

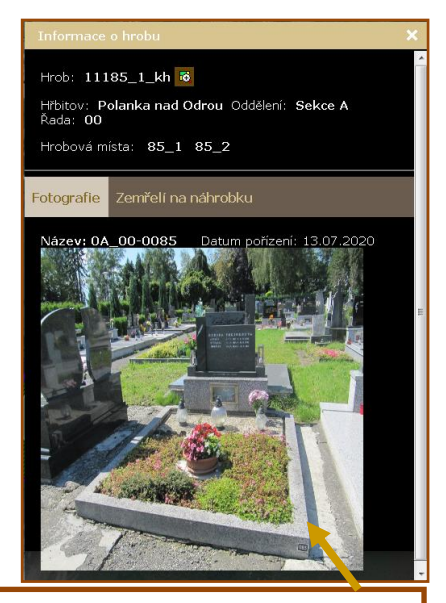

Kliknutím se fotografie otevře v novém okně

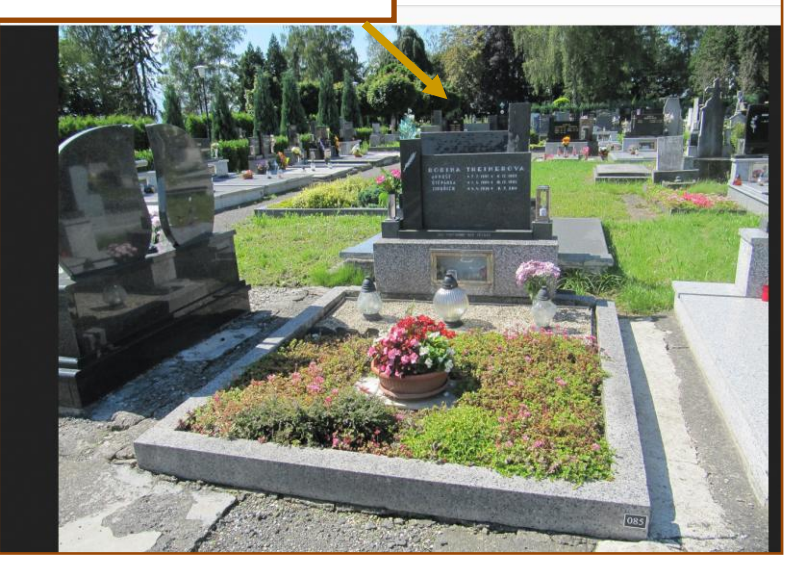

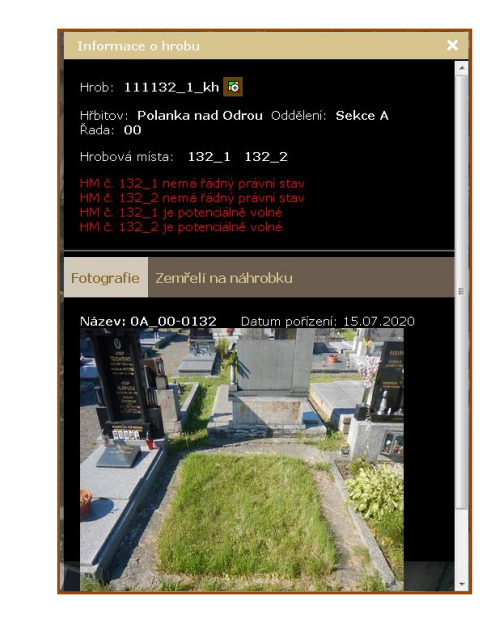

Údaje o zemřelých se evidují v databázi zemřelých a pro zjištění skutečnosti, je třeba kontaktovat správce hřbitova.

Údaje na náhrobku nemusí souhlasit se skutečností, kdo je v daném hrobu opravdu pochován.

Správnost dat o zemřelých na náhrobku je závislá na správnosti podávání informací o změnách od nájemců pracovníkům správy hřbitova.

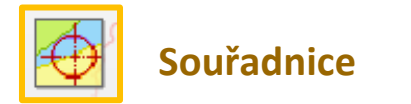

zobrazí souřadnice bodu umístěném v mapě kliknutím myši.

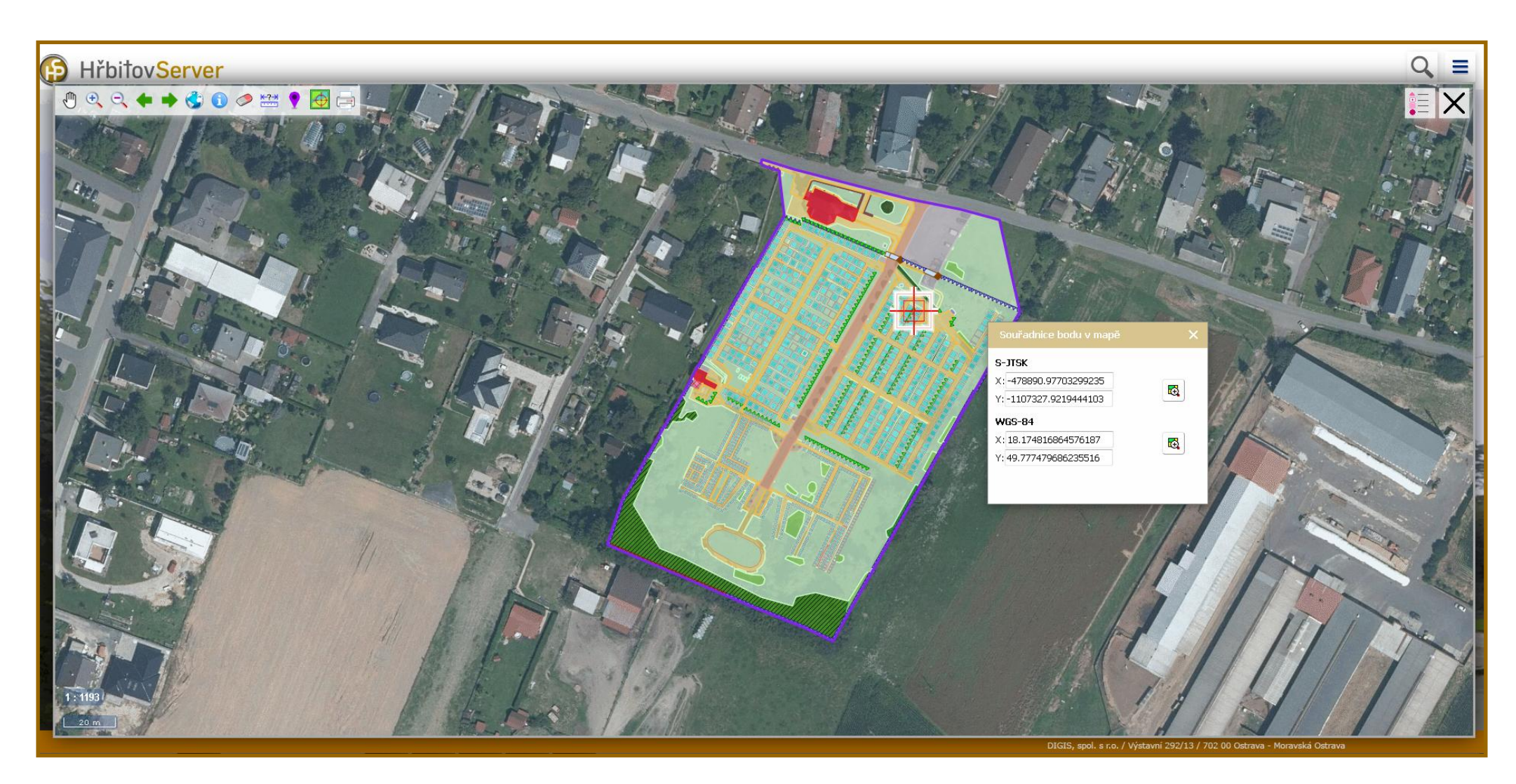

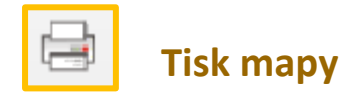

Nabídne se nám Stránka pro tisk - zde dopíšeme nadpis nebo popisek, můžeme zatrhnout legendu. Náhled stránky se nám otevře v samostatném okně.

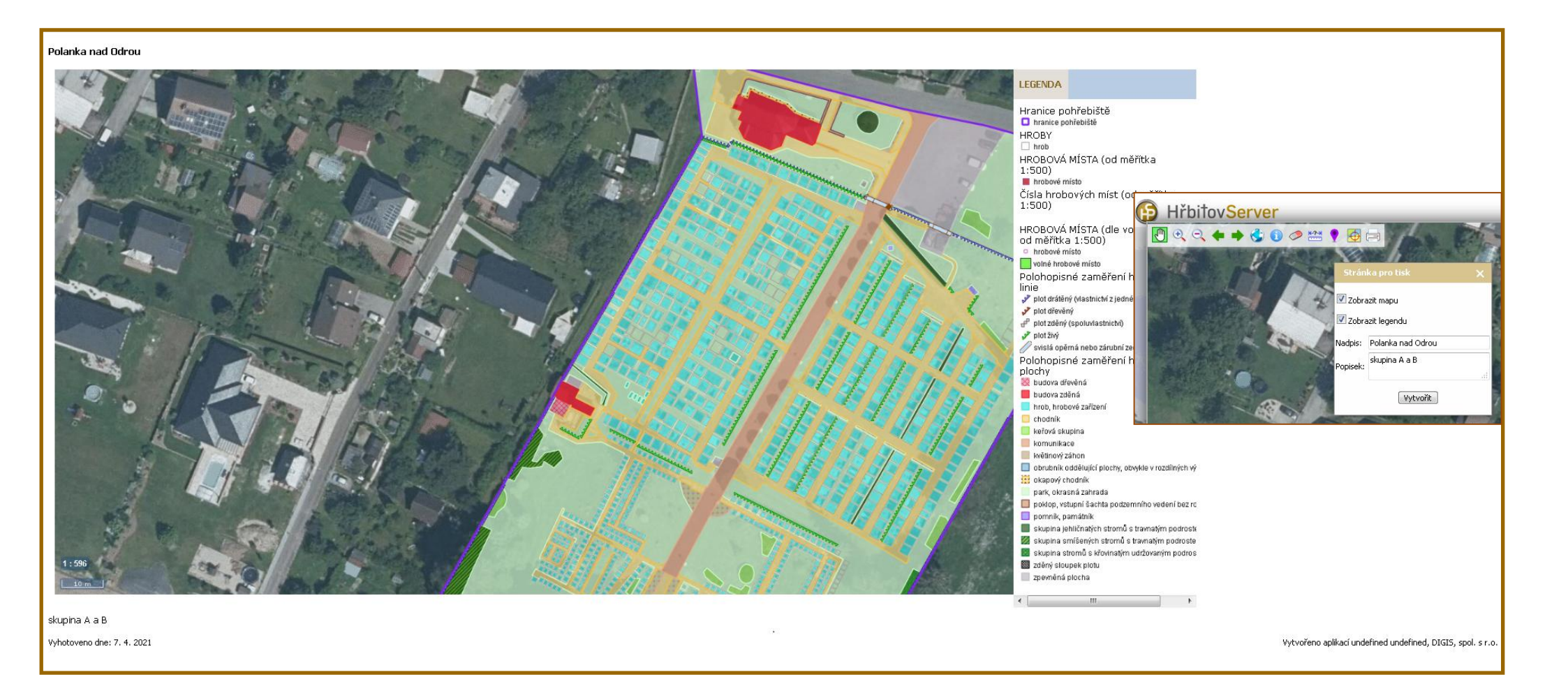

#### Zpět na Nástroje pro práci s mapou

Zpět na Obsah

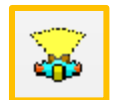

### SphereView – mají pouze uživatelé, kteří mají takové snímky pořízené

Po zapnutí se objeví v mapě místa snímkování, kliknutím umístíme panáčka na požadované místo.

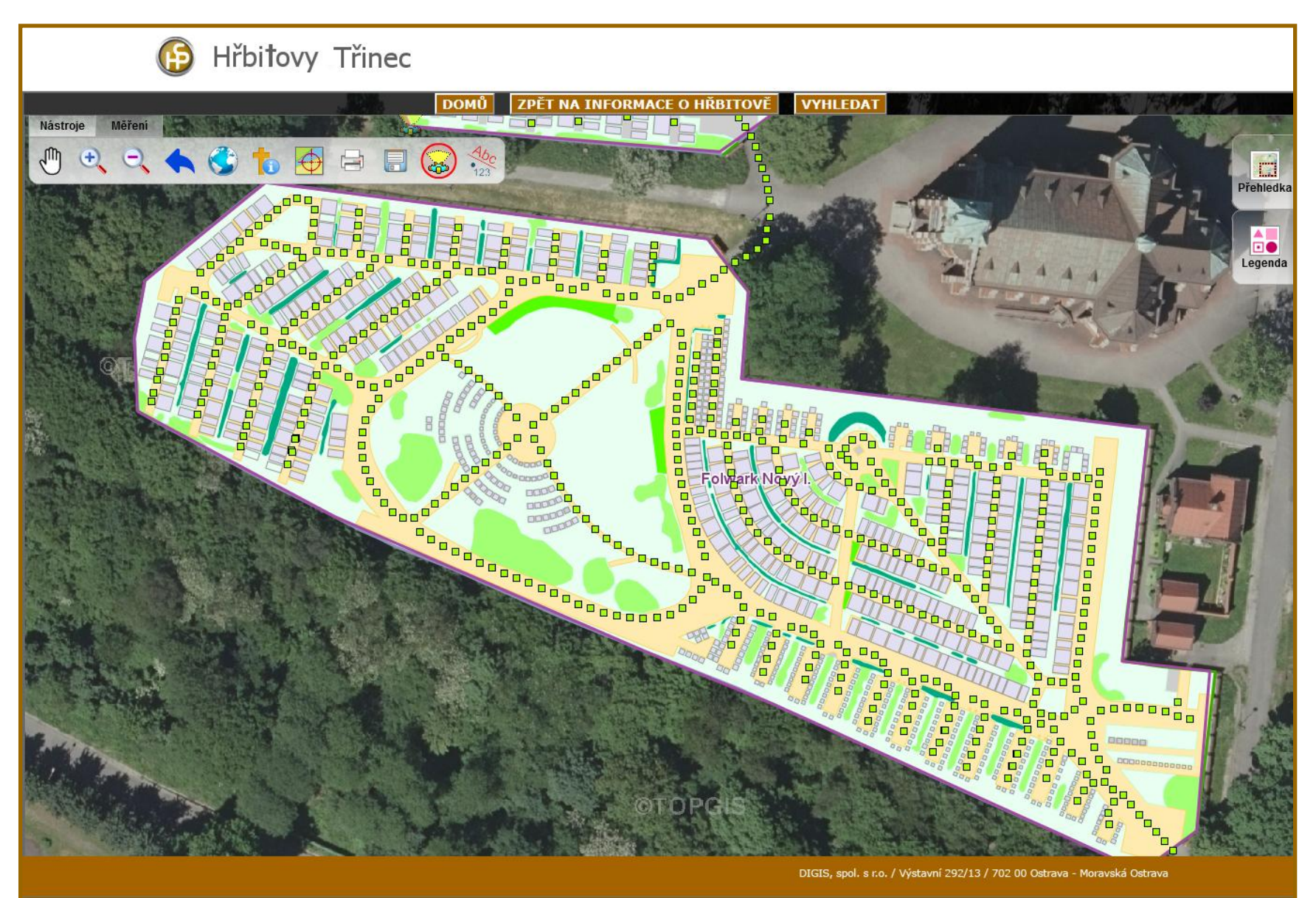

Zpět na Nástroje pro práci s mapou

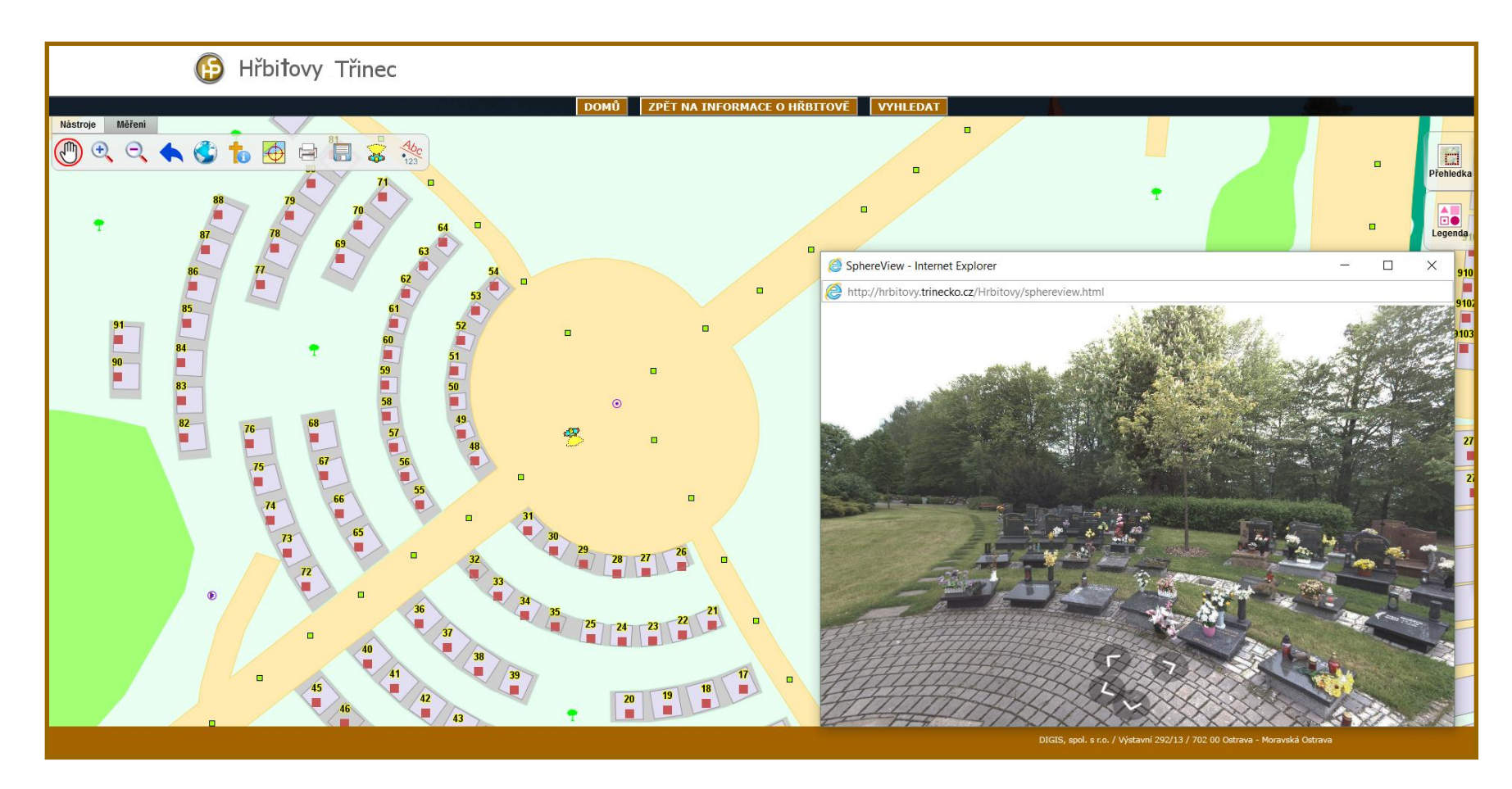

Otevře se okno SphereView a panáček v mapě ukazuje, kterým směrem se díváme.

### Legenda

Význam symbolů v mapě.

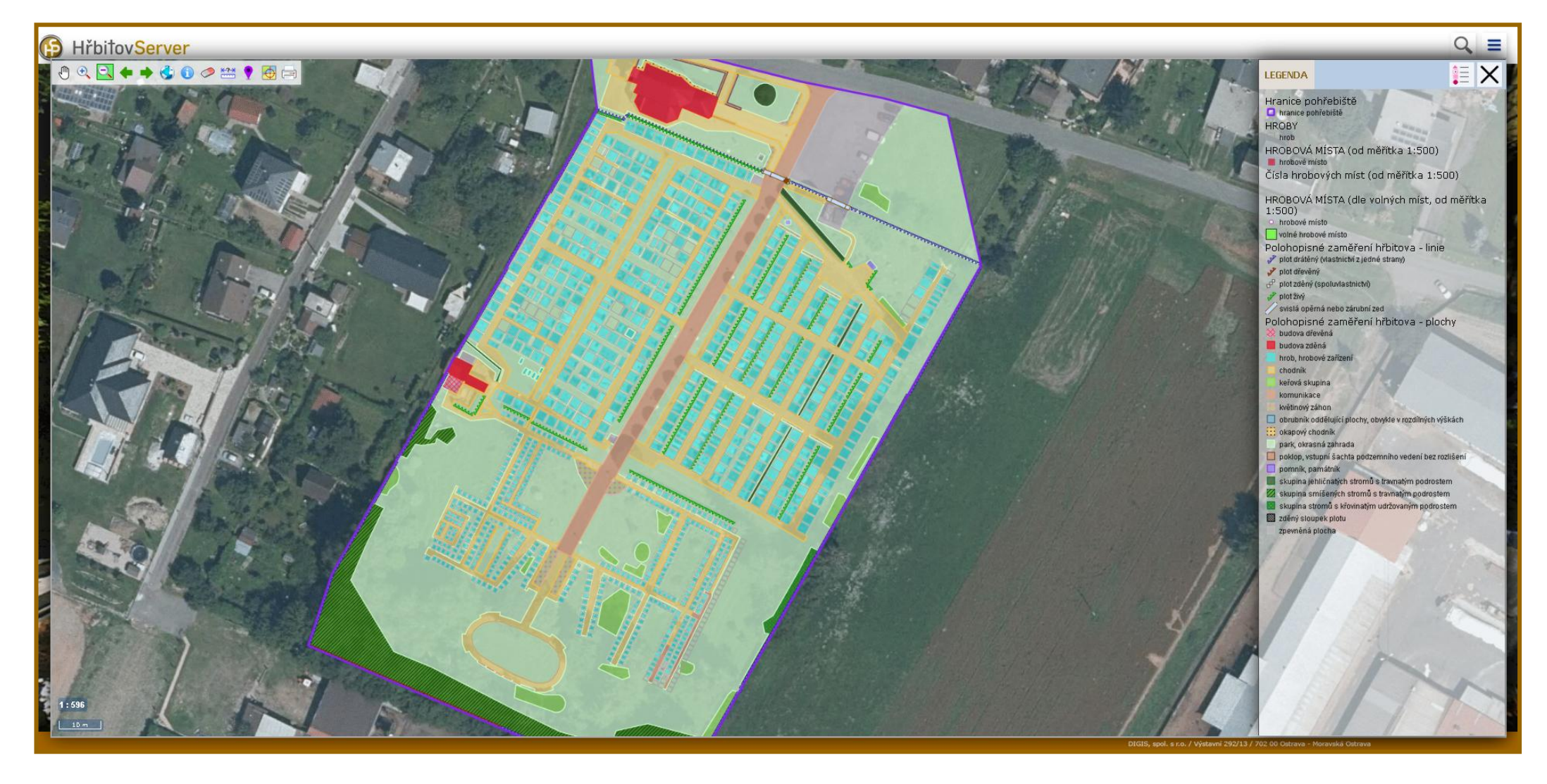

### Měření v mapě

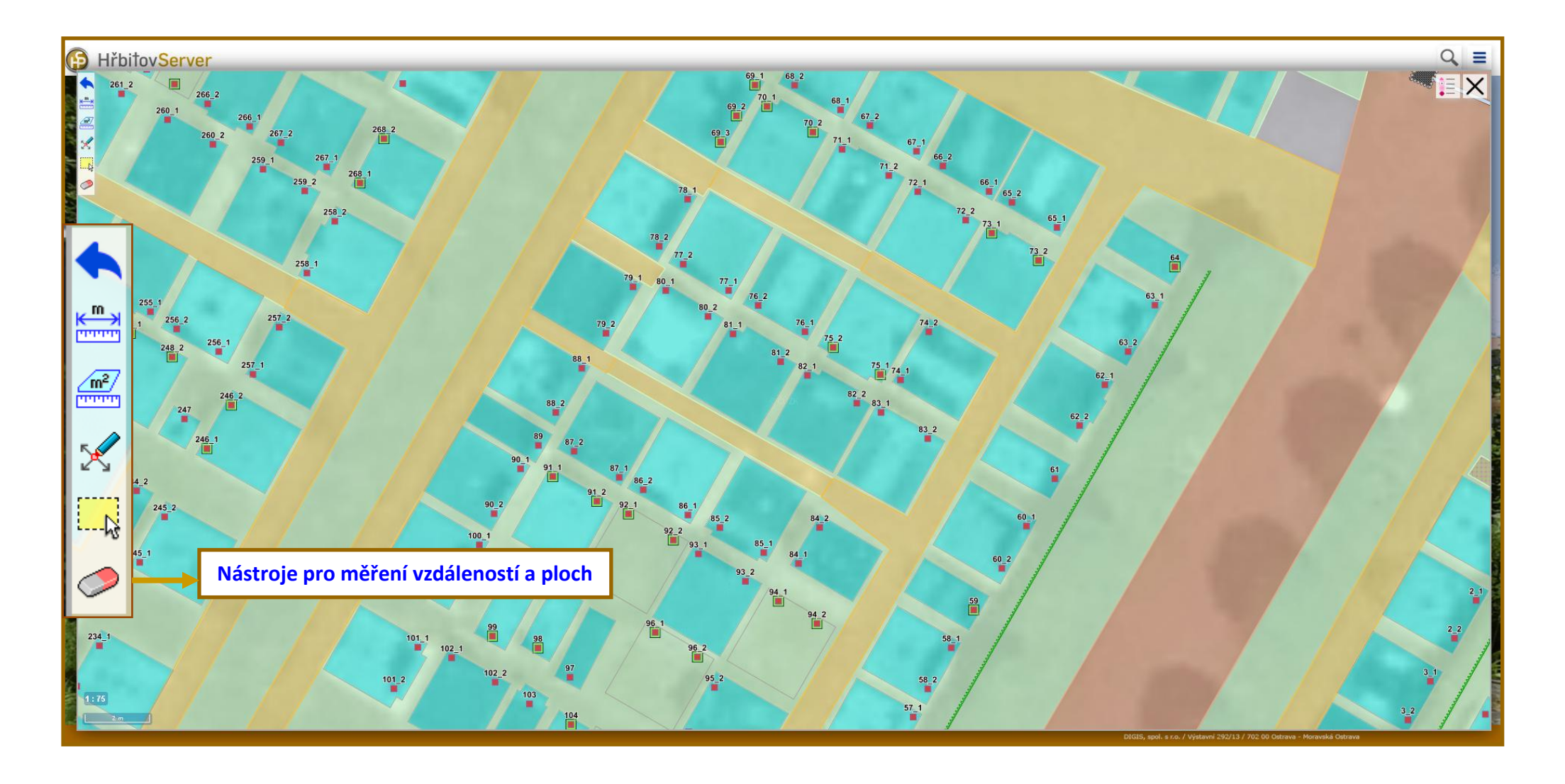

# NÁSTROJE pro měření

|         | Měření vzdálenosti                                                                                                    |
|---------|----------------------------------------------------------------------------------------------------|
|         | Měření ploch                                                                                                    |
| X       | Úprava objektů měření                                                                                                    |
| <b></b> | Výběr objektů měření – Myší se označí objekt měření. Se stisknutou klávesou CTRL lze vybrat více objektů. Výběr slouží pro následné smazání objektu<br>měření. |
|         | Smazání objektu měření – Smažou se všechny nebo předem vybrané objekty měření.                                                                                 |

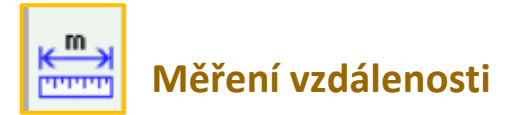

Kliknutím myši (levým tlačítkem) se zakreslí body měřené linie, ukončí se dvojklikem nebo pravým tlačítkem myši (volba Dokončit kresbu). Do mapy se vepíše délka úseku i celková délka. Objekty měření se zobrazí v tisku.

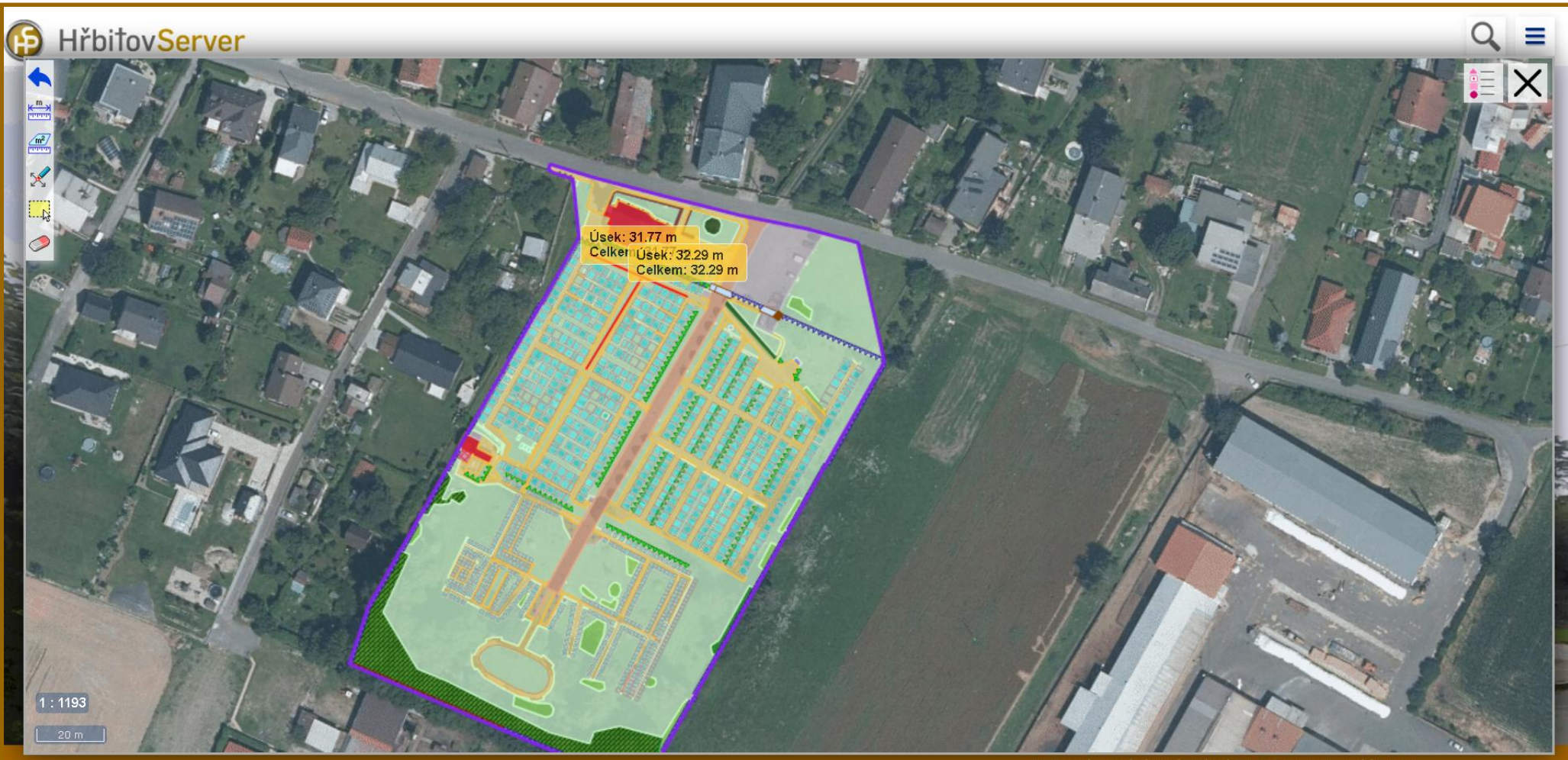

DIGIS, spol. s r.o. / Výstavní 292/13 / 702 00 Ostrava - Moravská Ostrava

Zpět na Obsah

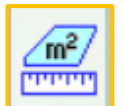

### Měření ploch

Kliknutím myši (levým tlačítkem) se zakreslí vrcholy měřené plochy, ukončí se dvojklikem nebo pravým tlačítkem myši (volba Dokončit kresbu). Do mapy se vepíše obsah polygonu. Objekty měření se zobrazí v tisku mapy.

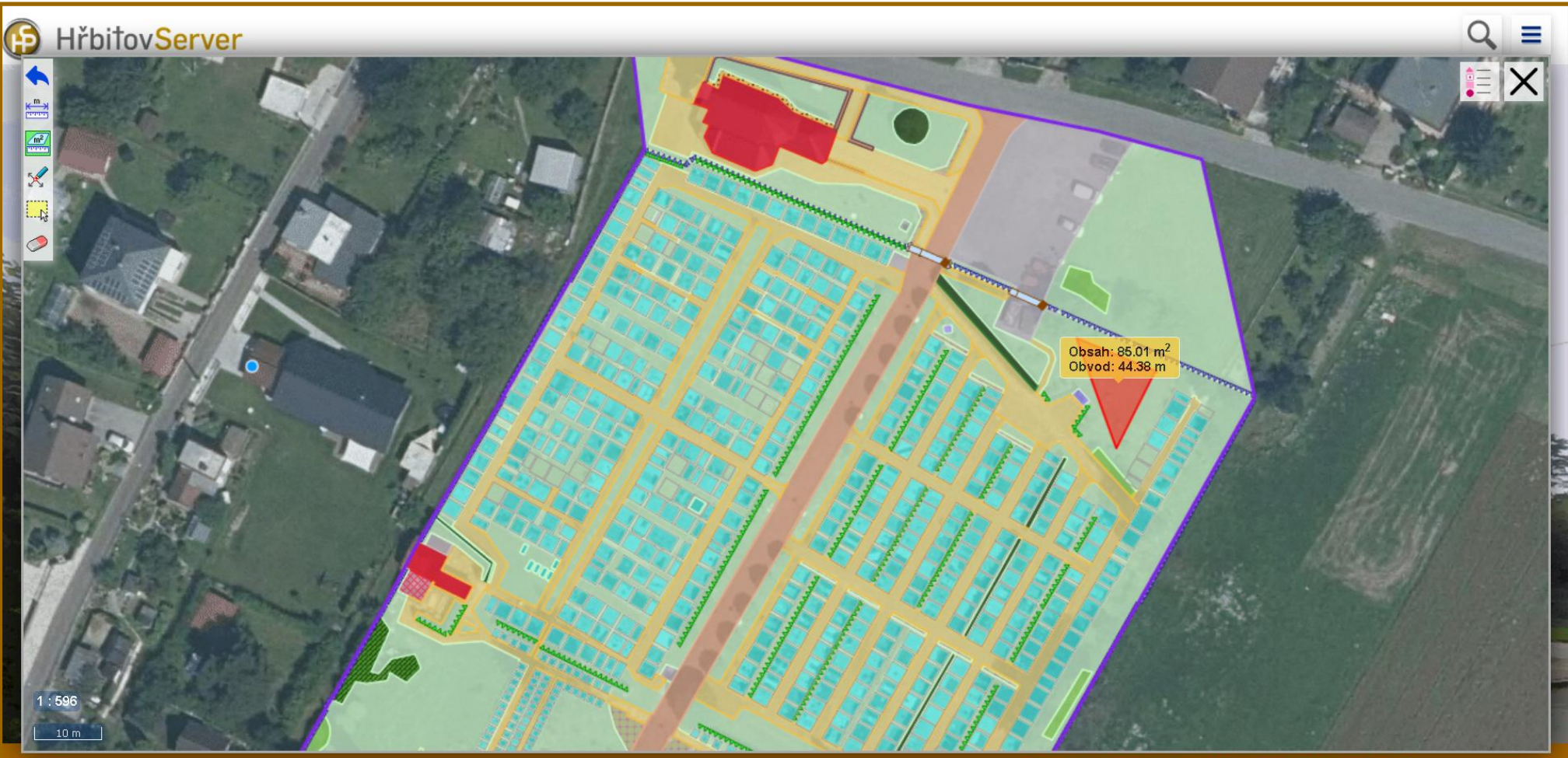

DIGIS, spol. s r.o. / Výstavní 292/13 / 702 00 Ostrava - Moravská Ostrava

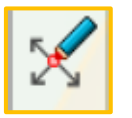

# Úprava objektů měření

Vyznačí se lomové body linií nebo vrcholy polygonů. Vybráním bodu a tažením myší se stisknutým levým tlačítkem lze body přemístit a tím opravit objekt měření, dvojklikem lze body odstranit, klikem a tažením myši vytvořit nové.

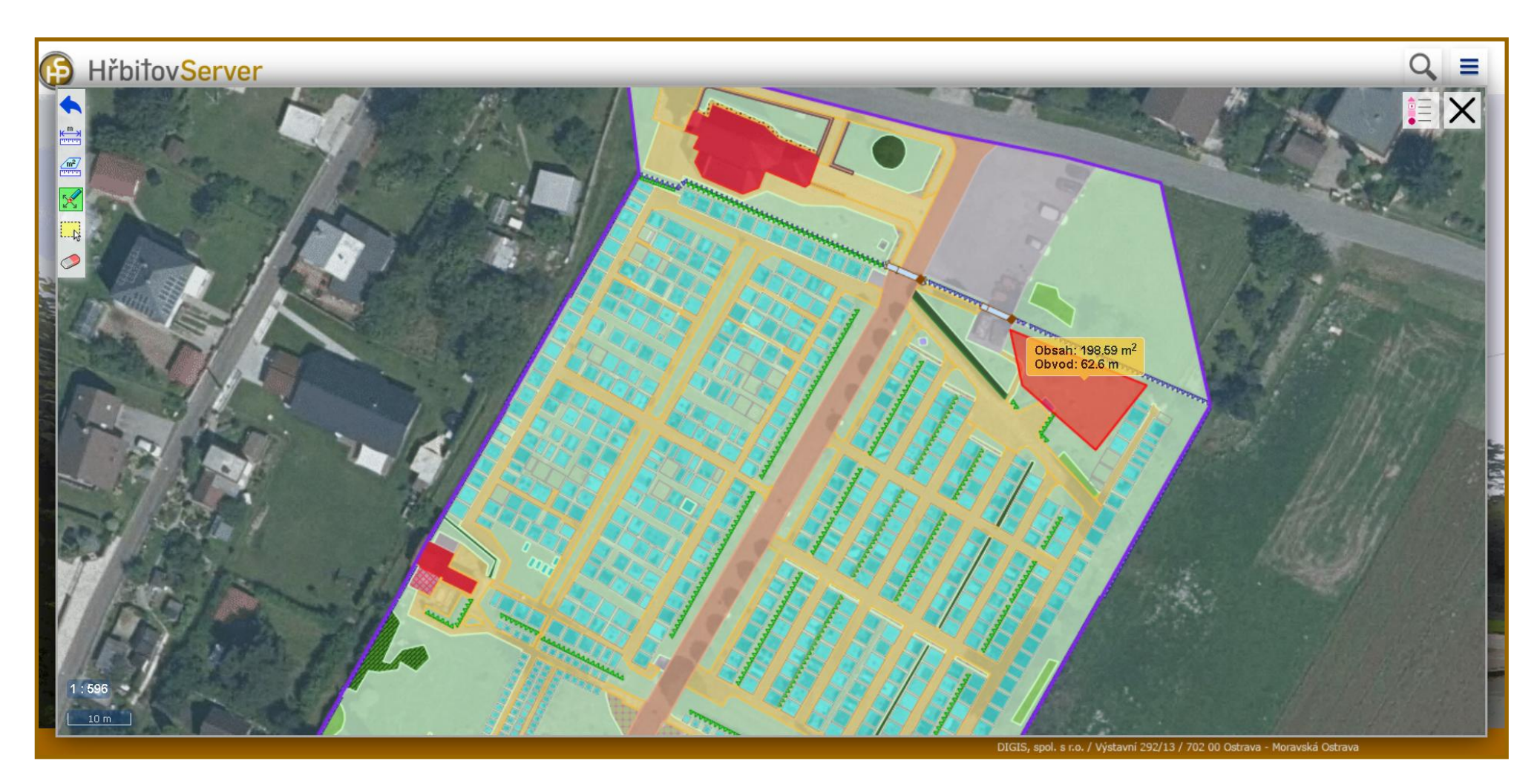